### 一、账户管理与数据查询

注意:请使用 Chrome 浏览器登录智能制造评估评价公共服务平台

#### 1.1 平台登陆

在 Chrome 浏览器下输入网址 "www.c3mep.cn",进入智能制造评估评价公共服 务平台(建有地方分平台的,如山东、江西、山西、内蒙古、宁夏、北京、上海、深 圳、无锡等地区也可直接登陆到本地区分平台)。地方管理员账户已在平台创建好不 需要注册,请点击"登录"输入发送的账户名和密码,完成登录。

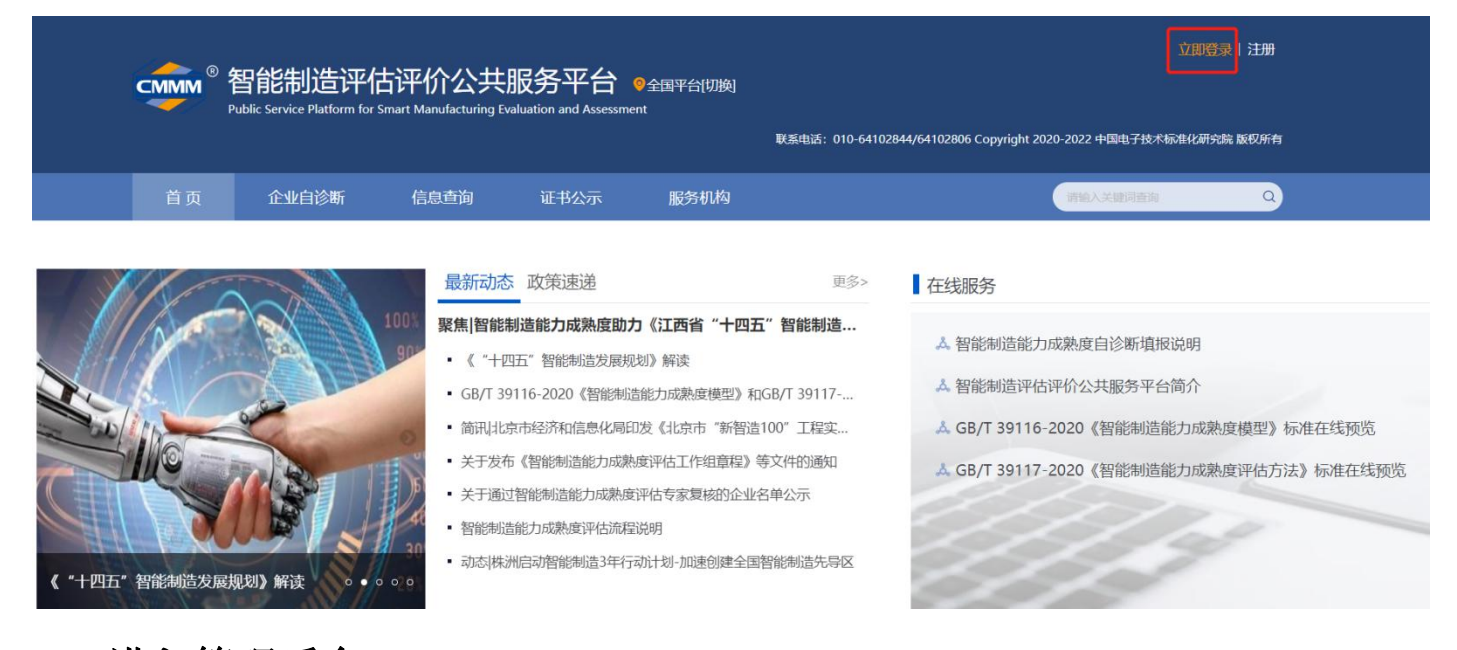

# 1.2 进入管理后台

## 完成登录后,在平台主页,点击"个人中心"进入管理后台。

| Comm <sup>®</sup> 智能制造评估<br>Public Service Platform for Sm | <b>评价公共服务平台</b> ©全国平台(切換)<br>nart Manufacturing Evaluation and Assessment<br>戦系电话: 010-6410 | 您好, 市! 名个人中心 全退出<br>22844/64102806 Copyright 2020-2022 中国电子技术标准化研究院 版权所有                                                                                         |
|------------------------------------------------------------|---------------------------------------------------------------------------------------------|----------------------------------------------------------------------------------------------------|
| 首页 企业自诊断                                                   | 信息查询 证书公示 服务机构                                                                              | 请输入关键问查询 Q                                                                                                    |
| (*+PDE* 'effe#db2kgkgkg)) effe         • • • •             | <ul> <li>(1) (1) (1) (1) (1) (1) (1) (1) (1) (1)</li></ul>                                  | <ul> <li>▲ 智能制造能力成熟度自诊断填报说明</li> <li>▲ 智能制造评估评价公共服务平台简介</li> <li>▲ GB/T 39116-2020《智能制造能力成熟度模型》标准在线预览</li> <li>▲ GB/T 39117-2020《智能制造能力成熟度评估方法》标准在线预览</li> </ul> |

## 1.3 区域账户管理

在管理后台的"系统管理"的"用户管理"界面,可查看、修改本账户的手机号 和邮箱信息,其中手机号可用于重置和修改密码。

| comm <sup>®</sup> 智能<br>Public Se | 制造<br>ervice Platforr | 平估评价公共服务<br>n for Smart Manufacturing Evaluation and | 区台<br>I Assessment <sup>0</sup> 全国平台 |     |      |      | £37!                                    | 市 2 1        |               |
|-----------------------------------|-----------------------|------------------------------------------------------|--------------------------------------|-----|------|------|-----------------------------------------|--------------|---------------|
| 系统管理                              |                       |                                                      |                                      |     |      |      | · ● ● ● ● ● ● ● ● ● ● ● ● ● ● ● ● ● ● ● |              | + 新聞田内        |
| 用户管理                              |                       |                                                      |                                      |     |      |      |                                         |              | an same       |
| 教展                                |                       | 80                                                   | 手机电                                  | #F# | 角色名称 | 企业名称 | 所加区域                                    | 联系地址         | 操作            |
|                                   |                       | ···· 区域管理                                            | <b>里员账户</b>                          |     |      | -    |                                         | #2           | 编辑            |
|                                   |                       |                                                      |                                      |     |      |      |                                         |              |               |
|                                   |                       |                                                      |                                      |     |      |      |                                         |              |               |
|                                   |                       |                                                      |                                      |     |      |      |                                         |              |               |
|                                   |                       |                                                      |                                      |     |      |      |                                         | 总共 4 条 < 👖 🔹 | <b>- 11</b> T |

| comm <sup>®</sup> 智能<br>Public S | 制造<br>ervice Platfor | 评估评价公<br>m for Smart Manufacturi | 共服务平台<br>ng Evaluation and Assessment | ◎全国平台 |         |      |        | 1997 <b>1</b> 9 | A G G |
|----------------------------------|----------------------|----------------------------------|---------------------------------------|-------|---------|------|--------|-----------------|-------|
| 系统管理                             |                      |                                  |                                       |       |         |      |        |                 |       |
| 用户管理                             |                      |                                  |                                       |       |         |      |        |                 |       |
| REALE                            |                      |                                  |                                       |       |         |      | 更新用户   |                 |       |
|                                  |                      |                                  |                                       |       |         |      |        |                 |       |
|                                  |                      |                                  |                                       |       | ▶用户名:   |      |        | •               |       |
|                                  |                      |                                  |                                       |       | • 设置密码: |      |        | 0               |       |
|                                  |                      |                                  |                                       |       | * 确认密码: |      |        | 0               |       |
|                                  |                      |                                  |                                       |       | • FAB:  |      | 用于密码重置 | •               |       |
|                                  |                      |                                  |                                       |       | ▼ 所雇角色: | -    |        | •               |       |
|                                  |                      |                                  |                                       |       | 电子邮箱:   | [    |        | 0               |       |
|                                  |                      |                                  |                                       |       |         | 荷定 2 |        |                 |       |

同时"用户管理"界面,也可查看、修改辖区内的制造企业账户注册信息,包括 手机号、企业名称、统一社会信用代码、企业类型、行业类型、规模、销售收入、所 属地区等,其中手机号可用于重置和修改密码。

| CMMM <sup>®</sup> 智能#<br>Public Servic | <b>引造</b> i | 平估评价公共服务平<br>n for Smart Manufacturing Evaluation and | Z <b>台</b><br>Assessment 9全国平台 |    |      |      | 黝化       | 市 <u>久</u><br>小人中心 超 | Сарана<br>Сарана<br>С<br>Сарана<br>Сарана<br>Сарана<br>Сарана<br>Сарана<br>Сарана<br>Сарана |
|----------------------------------------|-------------|-------------------------------------------------------|--------------------------------|----|------|------|----------|----------------------|----------------------------------------------------------------------------------------------------|
| 系统管理                                   |             |                                                       |                                |    |      |      | 角色分类: 全部 | > 輸入关键字按案用户 Q        | + 新增用户                                                                                                    |
| 用户管理                                   |             |                                                       |                                |    |      |      |          |                      |                                                                                                    |
| 数据                                     |             | 账号                                                    | 手机号                            | 邮箱 | 角色名称 | 企业名称 | 所雇区域     | 联系地址                 | 操作                                                                                                    |
|                                        |             |                                                       |                                |    |      |      |          |                      |                                                                                                    |
|                                        |             |                                                       |                                |    |      |      |          |                      |                                                                                                    |
|                                        |             |                                                       |                                |    |      |      |          |                      |                                                                                                    |
|                                        |             |                                                       |                                |    |      |      |          |                      |                                                                                                    |
|                                        |             |                                                       |                                |    |      |      |          | 总共 4 条 🔨 1           | • 桃至 页                                                                                                    |

|                | 更新用户                                       |          |
|----------------|--------------------------------------------|----------|
| * 用户名:         |                                            | 0        |
| a 30 99 main . |                                            |          |
| · Kech.        |                                            |          |
| * 确认密码:        |                                            | 0        |
| * 手机号:         |                                            | 0        |
| 电子邮箱:          |                                            | 0        |
| * 企业名称:        | 金属 化合成 化合成 化合成 化合成 化合成 化合成 化合成 化合成 化合成 化合成 | 0        |
| 一社会信用代码:       |                                            | 0        |
| * 企业类型:        | 私嘗企业                                       | <b>e</b> |
| * 行业类型:        | 33-金屋制品业 / 335-建筑、安全用金屋制品制造 /              | •        |
| * 企业规模:        | 20-299人                                    | 0        |
| 销售收入 (万) :     | 300-1999                                   | 0        |
| * 所属地区:        |                                            | n 📀      |
|                |                                            |          |
| * 联系地址:        |                                            |          |
|                | · · · · · · · · · · · · · · · · · · ·      |          |

## 1.4 数据查看和导出

在"数据"-"数据查询"-"自诊断记录查询"页面,可查看辖区内制造企业自 诊断数据,可按年度、企业名称、行业、地域、达成级别等维度进行综合查询,点击 "详情查看"可单独查看企业自诊断详情的自诊断得分、答题情况。

| cmm <sup>®</sup> 智能制造           | 评估评价公共服务                            | 务平台                        |                      |                  |         |                     | 8971      | <b>#</b> 2 @             | G         |
|---------------------------------|-------------------------------------|----------------------------|----------------------|------------------|---------|---------------------|-----------|--------------------------|-----------|
| Public Service Platfe<br>系统管理 ~ | orm for Smart Manufacturing Evaluat | on and Assessment   🛛 全国平台 | 射阀: 2018年 、          | 至 2021年 🔻 企业名称:  | 1041: ( | <b>ち &gt;</b> 行业: 余 | e · 达成级别: | 174740 200日20<br>全部 · 直海 | <b>登田</b> |
|                                 | 评估企业                                | 1                          | 建交时间                 | 自诊断              | 得分      | 自诊断等级               |           | 操作                       |           |
|                                 |                                     |                            |                      |                  |         |                     |           | 详情查看(各部情况                | 导出 I 进入企业 |
| 自诊断情况查询                         |                                     |                            |                      |                  |         |                     |           |                          |           |
|                                 |                                     |                            |                      |                  |         |                     |           |                          |           |
|                                 |                                     |                            |                      |                  |         |                     |           | 总共 3 条 💉 🚹 补 🕴           | RE D      |
|                                 |                                     |                            |                      |                  |         |                     |           |                          |           |
|                                 |                                     |                            |                      |                  | 78/     |                     |           |                          |           |
|                                 |                                     |                            |                      | -AAHTIRI: 2020-  | 0民之     | 2 D]                |           |                          |           |
|                                 |                                     |                            | J.                   |                  |         |                     |           |                          |           |
|                                 |                                     |                            |                      |                  |         |                     |           |                          |           |
|                                 |                                     |                            |                      |                  |         |                     |           |                          |           |
|                                 |                                     |                            |                      |                  |         |                     |           |                          |           |
|                                 |                                     |                            |                      |                  |         |                     |           |                          |           |
|                                 |                                     | (                          | 4 67                 |                  | (77 77) |                     |           |                          |           |
|                                 |                                     |                            | 1.679                | Э <mark> </mark> | 一级及     | 以下                  |           |                          |           |
|                                 |                                     |                            | S                    |                  |         |                     |           |                          |           |
|                                 |                                     |                            |                      |                  |         |                     |           |                          |           |
|                                 |                                     |                            | 占\ <u>A</u> WT 表/+/月 | ~                |         | 5 Int.              |           |                          |           |
|                                 |                                     |                            | 日珍町登14得              |                  | 风烈县     | 手级                  |           |                          |           |
|                                 |                                     |                            |                      |                  |         |                     |           |                          |           |
|                                 |                                     |                            |                      |                  |         |                     |           |                          |           |
| 级别                              | 得分                                  | 组织战略                       | 人员技能                 | 数据               | 集成      | 信息安全                | 装备        | 网络                       | 产         |
| —级                              | 0.85                                |                            | 0.8                  | 0.8              | 0.8     | 0.65                | 0.65      |                          |           |
|                                 |                                     |                            |                      |                  |         |                     |           |                          |           |
| 二级                              |                                     | 0.8                        | 0.65                 | 0.25             |         |                     |           |                          |           |
|                                 |                                     |                            |                      |                  |         |                     |           |                          | Þ         |

点击"进入企业"可单独查看该企业历次自诊断记录,点击"查看报告"可以下 载该企业自诊断报告。

| Control of the service Platfor | 评估评价公共服务平台<br>m for Smart Manufacturing Evaluation and Assessment | 55/7 57 AANO BERET |
|--------------------------------|-------------------------------------------------------------------|--------------------|
| 系统管理 🗸                         |                                                                   |                    |
| 数据 ^                           | 有限公司                                                              |                    |
| 数据查询 ^                         |                                                                   | 1.67分 一级及以 >       |
| 自诊断记录查询                        |                                                                   | 成熟度得分  成熟度等级       |
| 自诊断情况而向                        |                                                                   |                    |
|                                | ©#18 < 11 >                                                       |                    |

在"自诊断记录查询"页面点击"导出",可将查询的企业自诊断记录以 excel 表格的形式导出。

|      | <b>封何: 2018年 ~ 至 2021年 ~</b> 企 | 业名称: 地域: 市 | ◇ 行业: 全部 ◇ 达成级别: 全部 ◇ | <b>查询</b> 导出     |
|------|--------------------------------|------------|-----------------------|------------------|
| 评估企业 | 提交时间                           | 白诊断得分      | 白沙斯等级                 | 操作               |
| 公司   |                                |            |                       | 详情查看(答题情况导出)进入企业 |
| 公司   |                                |            |                       |                  |
| 公司   |                                |            |                       | 详情查看 答题情况导出 进入企业 |
|      |                                |            | 总共 3 条                | · · · 1 · 桃至页.   |

#### 1.5 自诊断进度查询

在"数据"-"数据查询"-"自诊断情况查询"页面,可查看辖区内制造企业自 诊断进度,进度分为未诊断(已注册账户但尚未开始填报的企业)、诊断中、已完成 三个状态,可查询单个企业或单个区域的自诊断进度,同时支持数据导出,帮助各地 方主管部门落实和督促自诊断工作。

| CMMM <sup>®</sup> 智能制<br>Public Service | 」造订<br>Platform | P估评价公共服务·<br>for Smart Manufacturing Evaluation a | 平台<br>nd Assessment <mark>9</mark> 全国平台 |      |      |       |       | 树              | Я <u>С</u><br>ФАФО 2001 201 |
|-----------------------------------------|-----------------|---------------------------------------------------|-----------------------------------------|------|------|-------|-------|----------------|-----------------------------|
| 系统管理                                    |                 |                                                   |                                         |      |      | 企业名称: | 所在区域: | 自诊断进度: 靖选择     | 查询 导出                       |
| 数据                                      |                 | 企业名称                                              | 所在地区                                    | 联系地址 | 联系方式 | 自诊新进度 | 注册时间  | 境报时间 未诊断       | 完成时间                        |
| 数据查询                                    |                 |                                                   |                                         |      |      |       |       | 20201127  2555 | 20201127                    |
| 自诊期记录查询                                 |                 |                                                   |                                         |      |      |       |       | 20201127       | 20201127                    |
| 自诊断情况直询                                 |                 |                                                   |                                         |      |      |       |       |                | 20191108                    |
|                                         |                 |                                                   |                                         |      |      |       |       | 总共 3 5         | K 🔰 🔰 MA至 页                 |

### 二、数据统计

#### 2.1 自诊断企业数量和等级分布

在"数据"-"数据统计"-"按地图范围统计"页面,可查看辖区内自诊断企业数量、 成熟度水平均分、等级分布等数据,通过地图可实现省、市、区/县三级查询,同时给 出了当前累计值和每年年度数据。

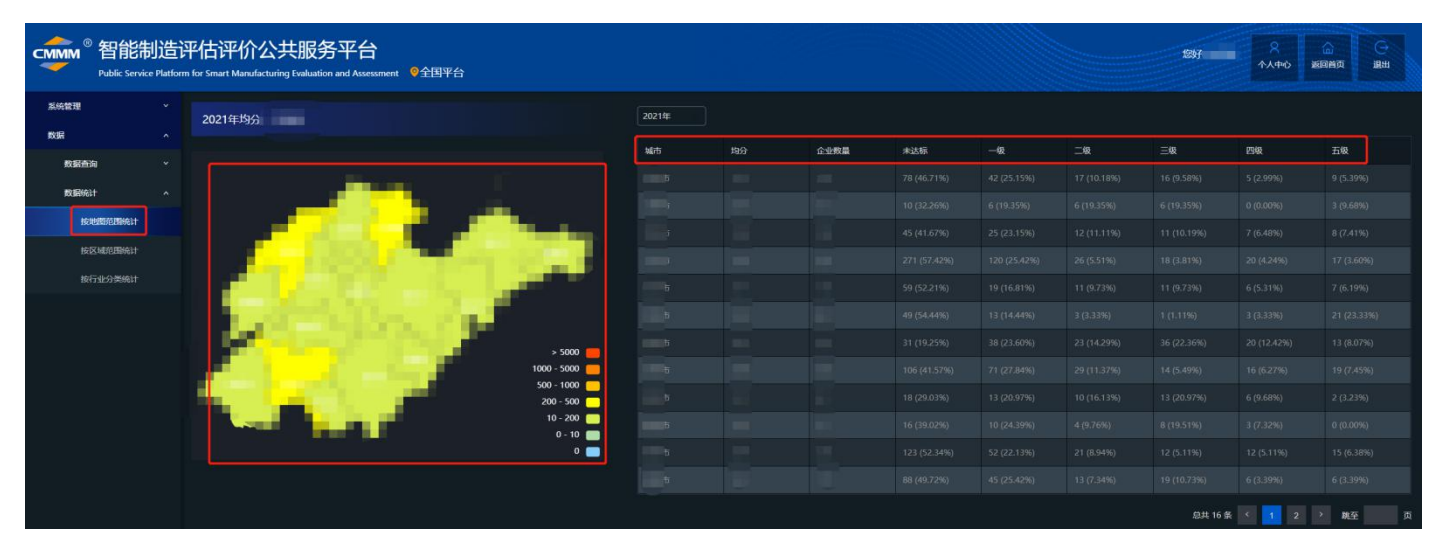

## 2.2 区域关键能力水平分布

在"数据"-"数据统计"-"按区域范围统计"页面,可查看辖区各区域关键能力水平 均分和成熟度等级分布,支持省、市、区/县三级对比,关键能力水平参考智能制造能 力成熟度模型标准的8个能力域和20个能力子域,同时给出了当前累计值和每年年度 数据。

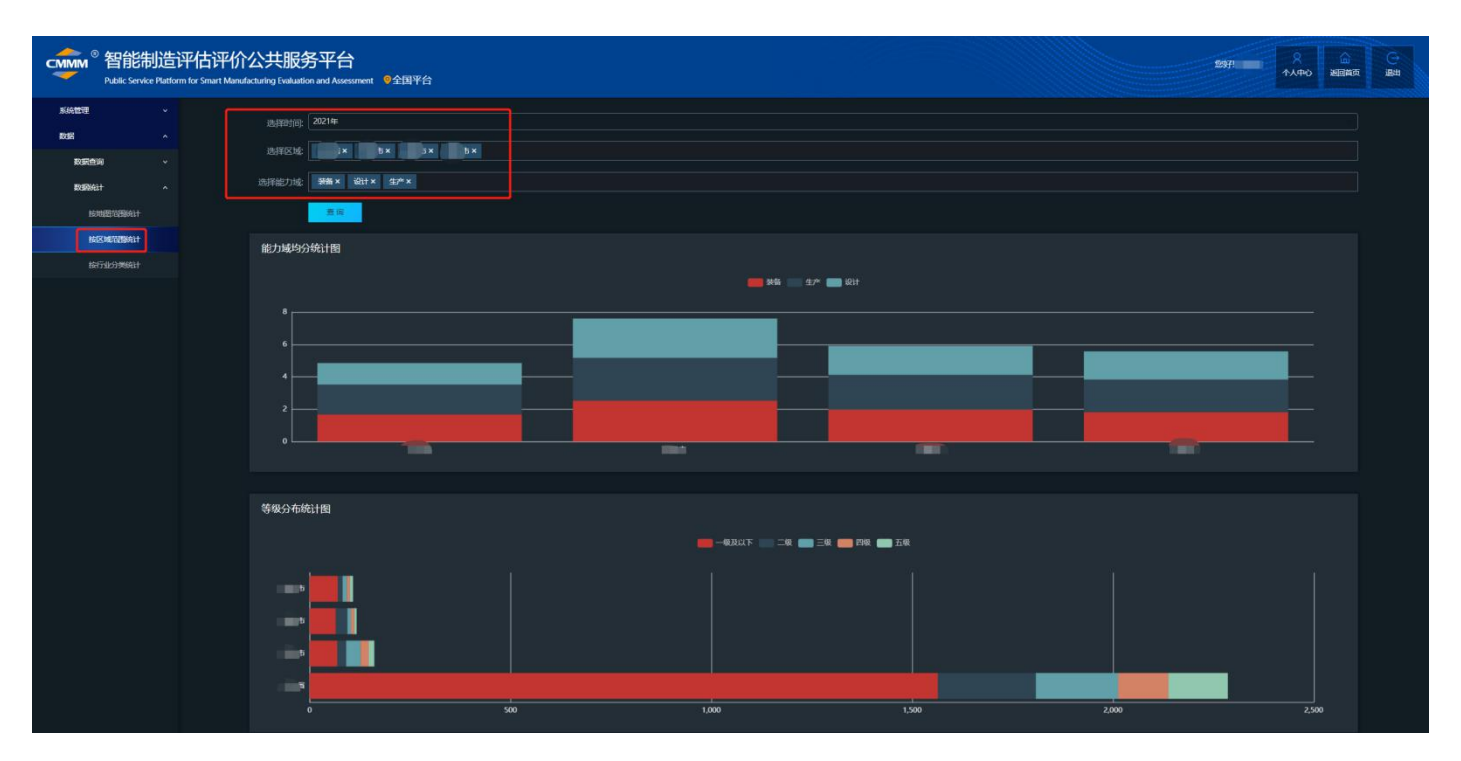

## 2.3 行业关键能力水平分布

在"数据"-"数据统计"-"按行业分类范围统计"页面,可查看辖区内 31 个行业大 类关键能力水平均分和成熟度等级分布,关键能力水平参考智能制造能力成熟度模型 标准的 8 个能力域和 20 个能力子域,同时给出了当前累计值和每年年度数据。

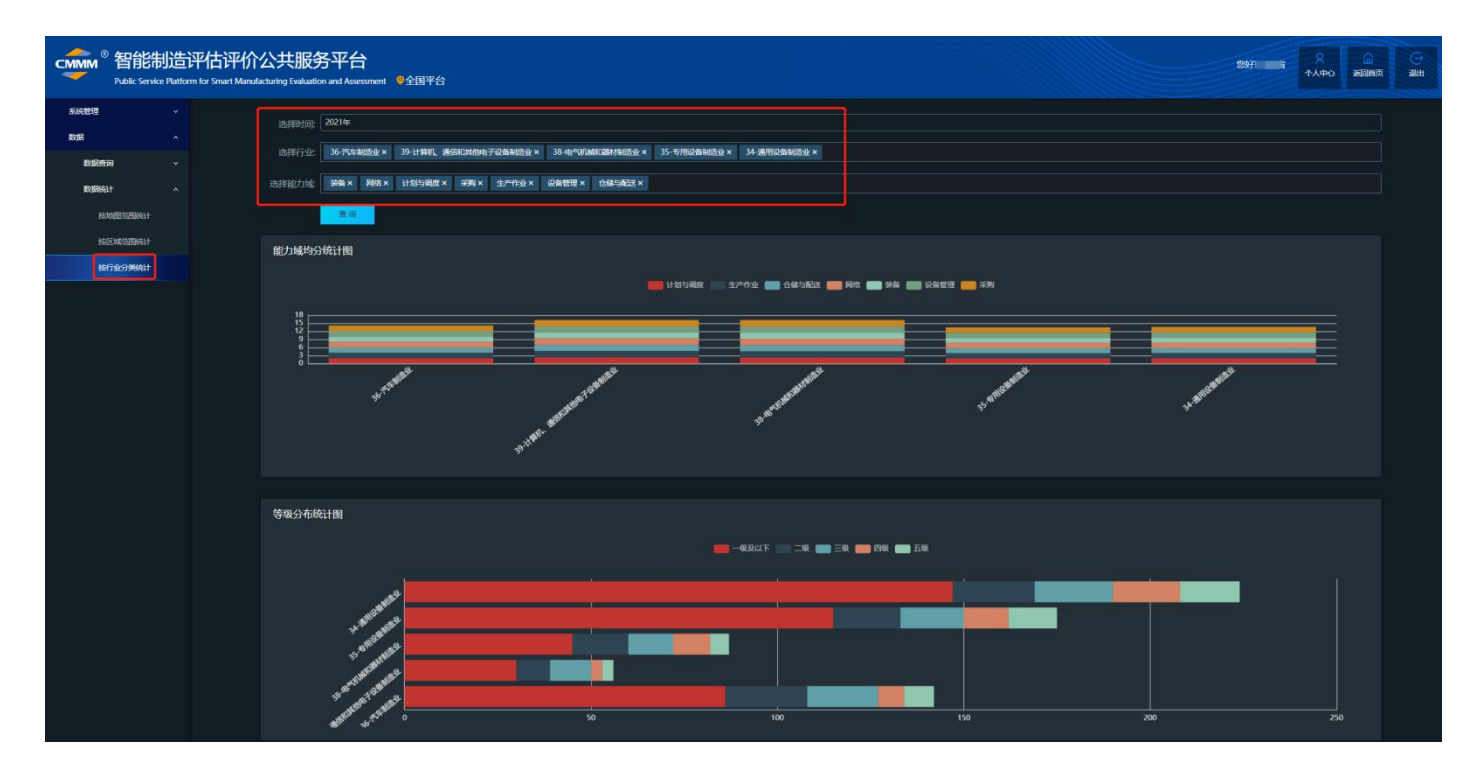

## 三、常见问题

### 3.1 区域管理员账户密码忘记

在平台首页,点击"立即登录",在登录页面点击"忘记密码",通过输入账户 名,平台会给账户预留的手机号码发送验证码,通过验证码进行密码重置。

当出现账户名也忘记或预留的手机号不对时,请联系**平台技术支持010-64102844** 进行人工处理。

| Public Ser   | vice Platform for Smart Manufacturing Evaluatio | n and Assessment |
|--------------|-------------------------------------------------|------------------|
|              |                                                 |                  |
| 「「「「」」       | 1998人用户名<br>版的账户                                |                  |
| <b>A</b>     | 请输入密码                                           |                  |
| 请输入          | anaa                                            |                  |
| Ø            | 前統人間片验证時                                        | e                |
| <b>S</b> i 🔽 | 号湖主 一 号湖主                                       | 1963             |
|              | 登录                                              |                  |
|              | 立即注册 返回首页                                       |                  |
|              | 建议使用Chrome浏览器                                   |                  |

## 3.2 如何帮助辖区内企业找回账户名和密码

当辖区内的制造企业同样出现忘记账户名或预留的手机号不对时,可在区域管理员账户下的"用户管理"界面查询企业的账户信息,平台支持关键词查询,可输入企

业名称找到该企业的账户信息,同时管理员可修改制造企业注册账户信息,包括手机 号、企业名称、统一社会信用代码、企业类型、行业类型、规模、销售收入、所属地 区等信息,其中手机号可用于重置和修改密码。

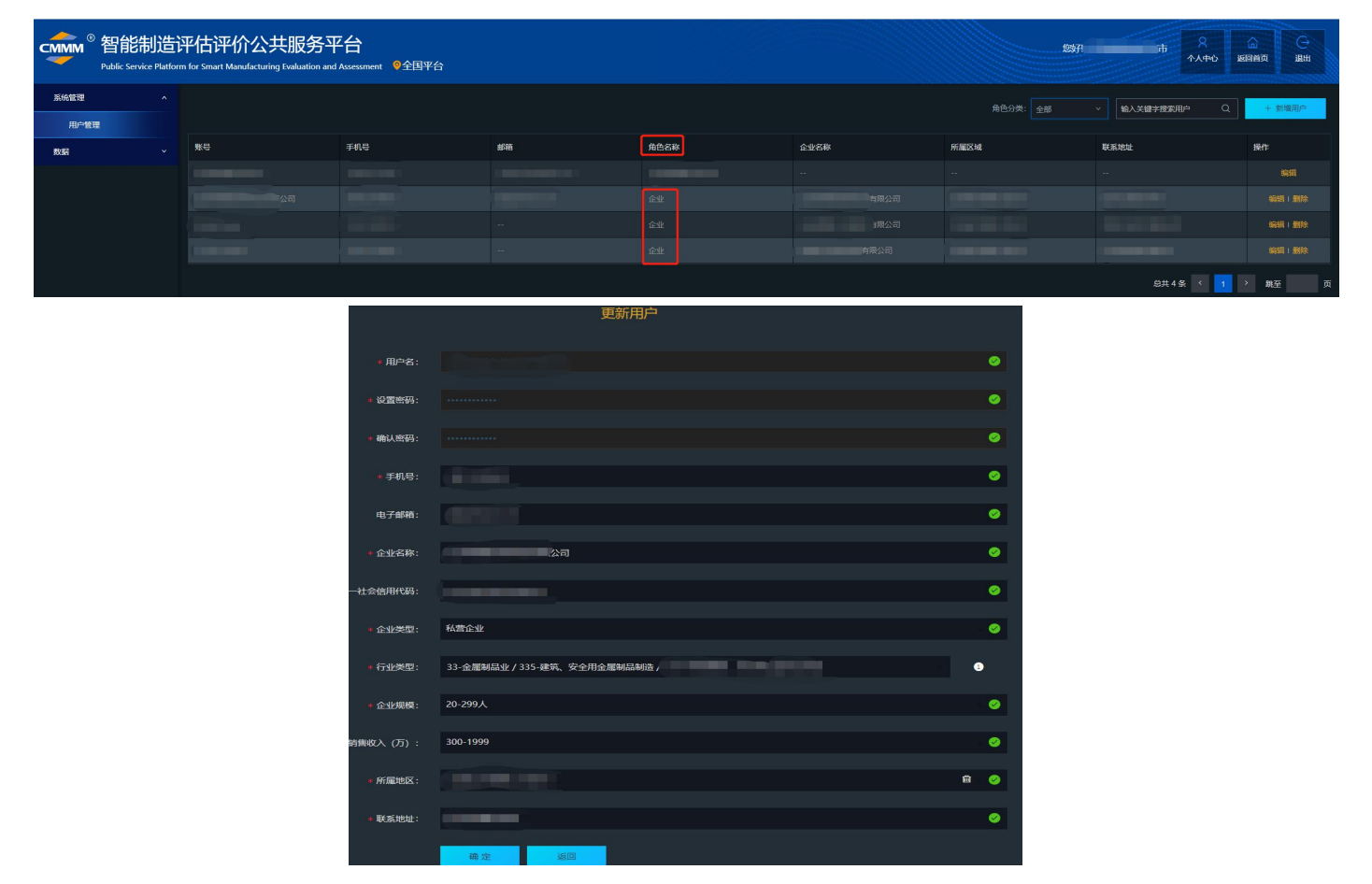

# 3.3 其他

当出现企业反馈已完成自诊断,但在区域管理员账户下查询不到该企业的自诊断 记录,请与企业确认账户信息中的"所属地区"是否填写正确。特别注意:XXX 经济 开发区的区域确认辖区内的制造企业"所属地区"填写正确。